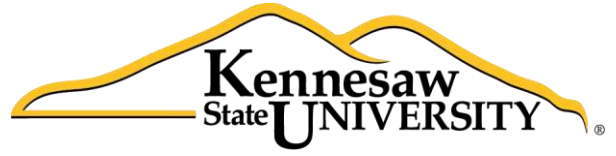

University Information Technology Services

# Microsoft Excel 2013

# Advanced Functions and Modifying Spreadsheets

University Information Technology Services

Training, Outreach, Learning Technologies and Video Production

#### Copyright © 2014 KSU University Information Technology Services

This document may be downloaded, printed, or copied for educational use without further permission of the University Information Technology Services Department (UITS), provided the content is not modified and this statement is not removed. Any use not stated above requires the written consent of the UITS Department. The distribution of a copy of this document via the Internet or other electronic medium without the written permission of the KSU - UITS Department is expressly prohibited.

#### Published by Kennesaw State University – UITS 2014

The publisher makes no warranties as to the accuracy of the material contained in this document and therefore is not responsible for any damages or liabilities incurred from its use.

Microsoft product screenshot(s) reprinted with permission from Microsoft Corporation.

Microsoft, Microsoft Office, and Microsoft Excel are trademarks of the Microsoft Corporation.

## University Information Technology Services Microsoft Office Excel 2013 Advanced Functions and Modify Spreadsheets

| Introduction                                          | 4  |
|-------------------------------------------------------|----|
| Learning Objectives                                   | 4  |
| The IF Function                                       | 5  |
| The PMT Function                                      | 8  |
| Headers and Footers:                                  | 11 |
| Excel on the Internet                                 | 13 |
| Saving the entire work book as HTML                   | 13 |
| Saving one sheet and its contents as HTML             | 14 |
| Inserting a Hyperlink                                 | 15 |
| Creating a hyperlink to an existing file              | 16 |
| Creating a hyperlink to a web page                    | 17 |
| Using the Graphical Tools                             | 18 |
| Drawing Shapes                                        |    |
| Modifying Shapes                                      | 20 |
| Re-sizing Shapes                                      | 20 |
| Re-shaping                                            | 20 |
| Adding a Shape Style                                  | 21 |
| Adding Fill Color                                     | 22 |
| Changing the Outline of a Shape                       | 22 |
| Changing the Shape                                    | 23 |
| Adding Text to a Shape                                | 24 |
| Inserting Screenshots                                 | 24 |
| Capturing and Inserting a Specific Area of the Screen | 25 |
| Additional Assistance                                 |    |

#### **Introduction**

The Excel 2013 Advanced Functions and Modifying Spreadsheets booklet provides the user with the necessary skills to create more detailed and extensive spreadsheets, and enhance their visual impact with charts and other graphic objects.

### **Learning Objectives**

- Using the IF Function.
- Using the PMT Function.
- Working with Frequencies.
- Inserting Headers and Footers.
- Creating Hyperlinks.
- Use drawing objects to add visual appeal to spreadsheets.
- Insert screenshots into the spreadsheet.

#### **The IF Function**

The **IF** function is a useful tool that allows you to see if a certain condition in a spreadsheet is true or false. For example, if a condition is true, the function will carry out one action. If the condition is false, it will carry out a different function. The syntax for the **IF** function is as follows:

| IF                         | _                                                |                                                 |                                                                   |
|----------------------------|--------------------------------------------------|-------------------------------------------------|-------------------------------------------------------------------|
| Logical_test               | 1                                                | =                                               | logical                                                           |
| Value_if_true              | 2                                                | =                                               | any                                                               |
| Value_if_false             | 3                                                |                                                 | any                                                               |
|                            |                                                  |                                                 |                                                                   |
| hecks whether a condition  | is met, and returns one<br>Logical_test is any v | =<br>value if TRUE, and<br>alue or expression t | another value if FALSE.<br>hat can be evaluated to TRUE or FALSE. |
| checks whether a condition | is met, and returns one<br>Logical_test is any v | =<br>value if TRUE, and<br>alue or expression t | another value if FALSE.<br>hat can be evaluated to TRUE or FALSE. |

Figure 1 - The If Function Arguments

#### =IF ( logical\_test, value\_if\_true, value\_if\_false )

- 1. Logical\_test a value or expression that is tested to see if it is true or false.
- 2. Value\_if\_true the value that is displayed if logical\_test is true.
- 3. Value\_if\_false the value that is displayed if logical\_test is false

The following explains how to use the IF function. In this example, cells A3 through A12 contain exam grades. We will use the *If* function to create a formula in cells B3 through B12 that will indicate if the corresponding grade is a "Pass" or a "Fail" (see Figure 2).

|    | А     | В            |
|----|-------|--------------|
| 1  | Exam  | Grades       |
| 2  | Grade | Pass or Fail |
| 3  | 90    |              |
| 4  | 83    |              |
| 5  | 78    |              |
| 6  | 75    |              |
| 7  | 54    |              |
| 8  | 48    |              |
| 9  | 84    |              |
| 10 | 90    |              |
| 11 | 95    |              |
| 12 | 61    |              |

Figure 2 - Grades Example

# Click here to download full PDF material